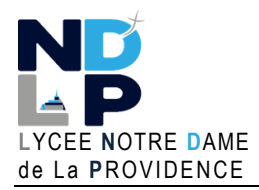

# **BTS SIO 1**

© GH 03/2023

DOCUMENT

Pour que les conteneurs Docker puissent communiquer entre eux mais aussi avec le monde extérieur, via la machine hôte, une couche réseau est nécessaire. Cette couche réseau permet d'isoler des conteneurs et de créer des applications Docker qui fonctionnent ensemble de manière sécurisée.

Il existe 3 grands types de réseau sur Docker :

• Le réseau de type « Bridge »

**BLOC 1 – GERER LE PATRIMOINE INFORMATIQUE** 

- Le réseau de type « None »
- Le réseau de type « Host »

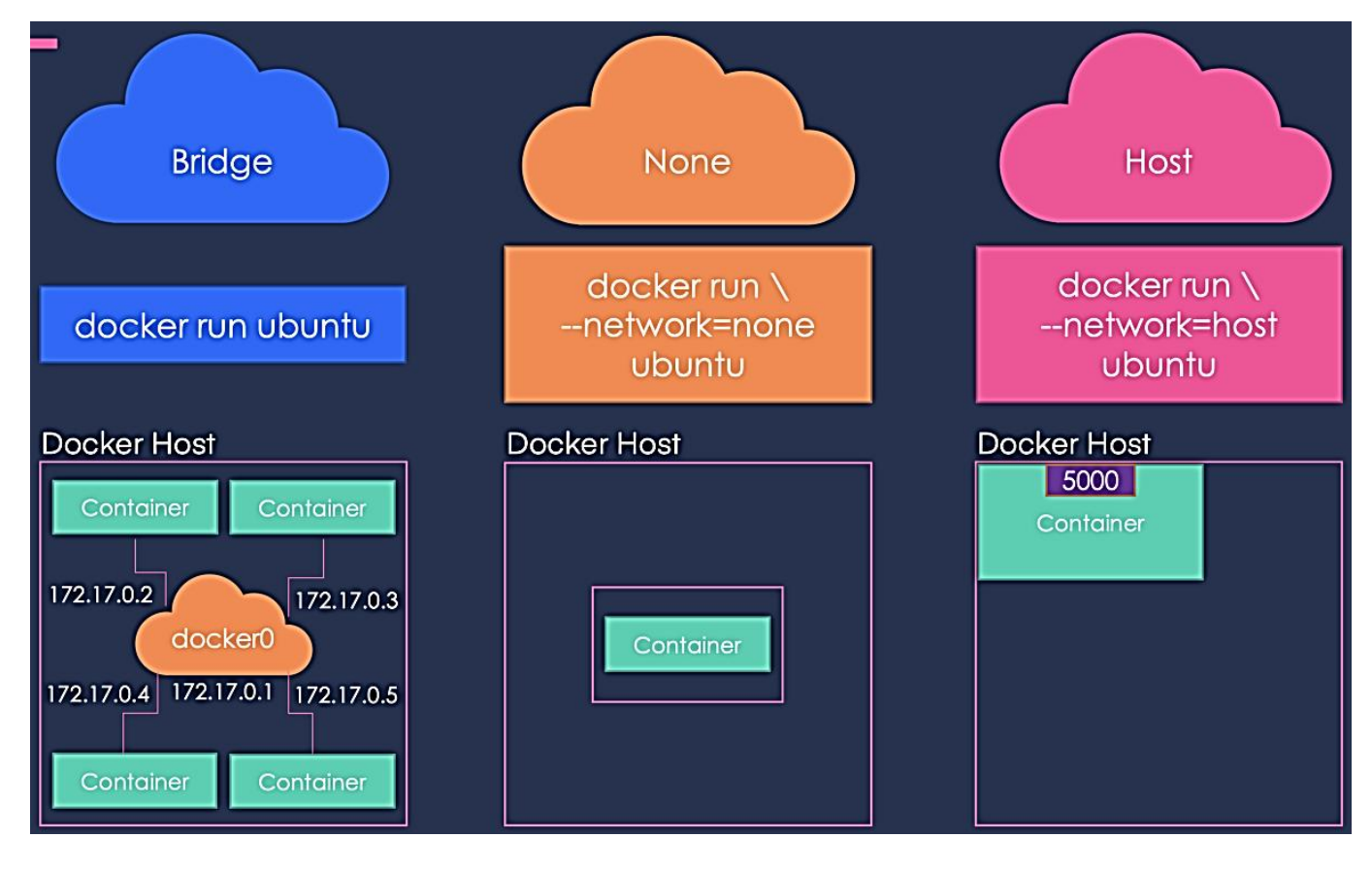

Lors de l'installation de Docker, 3 réseaux sont créés par défaut :

| root@debian-doo | cker:~# docker | network ls |       |
|-----------------|----------------|------------|-------|
| NETWORK ID      | NAME           | DRIVER     | SCOPE |
| 36c710b4d6da    | bridge         | bridge     | local |
| f65789398574    | host           | host       | local |
| 514b752cc29d    | nextcloud-aio  | bridge     | local |
| 262c18388404    | none           | null       | local |

Le réseau Bridge est présent sur tous les hôtes Docker. Lors de la création d'un conteneur, si l'on ne spécifie pas un réseau particulier, le conteneur est connecté au Bridge « docker0 ». Ce réseau bridge permet de fournir un réseau par défaut, 172.17.0.0/16 par défaut, sur lequel seront connectés les conteneurs, ainsi qu'une passerelle par défaut, 172.17.0.1, gérée par l'ordinateur sur lequel est installé Docker pour accéder au reste du réseau et éventuellement à Internet.

En saisissant « ip a » dans la console Debian, on obtient ceci :

| <pre>2: ens18: <broadcast,multicast,up,lower_up> mtu 1500 qdisc pfif<br/>link/ether 36:83:51:7d:90:0d brd ff:ff:ff:ff:ff<br/>altname_enp0s18<br/>inet 192.168.168.20/24 brd 192.168.168.255 scope global ens<br/>valid_Ift forever preferred_lft forever<br/>inet6 fe80::3483:51ff:fe7d:900d/64 scope link</broadcast,multicast,up,lower_up></pre>                                                                | « ens18 » correspond à l'interface<br>réseau de notre machine virtuelle<br>Debian qui est connectée à l'hôte (le<br>serveur Proxmox).           |
|----------------------------------------------------------------------------------------------------|----------------------------------------------------------------------------------------------------|
| <pre>valid_lft forever preferred_lft forever 3: docker0: <broadcast,multicast,up,lower_up> mtu 1500 qdisc nc     link/ether 02:42:0d:e8:fa:4b brd ff:ff:ff:ff:ff:ff     inet 172.17.0.1/16 brd 172.17.255.255 scope global docker0     valid_lft forever preferred_lft forever     inet6 fe80::42:dff:fee8:fa4b/64 scope link     valid lft forever preferred lft forever</broadcast,multicast,up,lower_up></pre> | « docker0 » au réseau Docker « Bridge »<br>créé automatiquement lors de<br>l'installation de Docker (réseau par<br>défaut pour les conteneurs). |
| <pre>4: br-514b752cc29d: <broadcast,multicast,up,lower_up> mtu 1500 link/ether 02:42:a1:d5:dc:26 brd ff:ff:ff:ff:ff:ff inet 172.18.0.1/16 brd 172.18.255.255 scope global br-514b7 valid_lft forever preferred_lft forever inet6 fe80::42:a1ff:fed5:dc26/64 scope link valid_lft forever preferred_lft forever</broadcast,multicast,up,lower_up></pre>                                                            | Br-514b752 » correspond à un réseau<br>« Bridge » créé spécialement pour des<br>conteneurs qui doivent communiquer<br>entre eux.                |

## LES DIFFERENTS TYPES DE RESEAU DOCKER

## 1. Le réseau de type « BRIDGE »

Docker, une fois installé, crée automatiquement un réseau nommé « **bridge »** connecté à l'interface réseau **docker0**.

<u>Chaque nouveau conteneur Docker est automatiquement</u> <u>connecté à ce réseau</u> sauf si un réseau personnalisé est spécifié. Le réseau bridge est le type de réseau le plus couramment utilisé. Il est limité aux conteneurs d'un hôte unique exécutant le moteur Docker.

Les conteneurs qui utilisent le driver « Bridge » <u>ne peuvent</u> <u>communiquer qu'entre eux</u>. Pour être accessibles depuis l'extérieur, <u>un mappage de port est obligatoire</u>.

Exemple de mappage de port lors de la création d'un conteneur « HTTPD » (Apache) :

### docker run -tid -p 8000:80 --name web httpd

L'ajout de l'argument **-p 8000:80** permet de rediriger les paquets du port hôte 8000 vers le port 80 du conteneur.

### 2. Le réseau de type « None »

En mode « none », le conteneur n'est connecté à aucune interface réseau.

C'est un type de réseau permettant <u>d'interdire toute communication interne et</u> <u>externe avec votre conteneur</u> car votre conteneur sera dépourvu de toute interface réseau (sauf l'interface loopback). Ce type de réseau peut être utile pour connecter un conteneur web à une base de données par exemple.

# Docker Host Container Container 172.17.0.2 172.17.0.3 docker0 172.17.0.5 172.17.0.4 172.17.0.1 172.17.0.5 Container

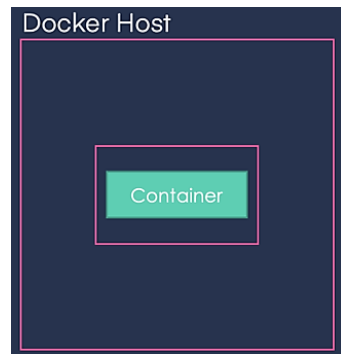

### 3. Le réseau de type « Host »

Ce type de réseau permet aux conteneurs <u>d'utiliser la même interface</u> <u>réseau que l'hôte</u>.

Il supprime donc l'isolation réseau entre les conteneurs. Les conteneurs seront donc accessibles de l'extérieur.

Il existe d'autres types de réseau sur Docker qui ne feront pas l'objet d'une présentation dans ce document (réseau de type « **Macvlan** » et réseau de type « **Overlay** ».

### LES PRINCIPALES COMMANDES LIEES A L'UTILISATION DES RESEAUX DOCKER

1. <u>Créer un réseau Docker nommé « monréseau » et lui affecter le type « Bridge »</u> :

### docker network create --driver bridge monréseau

root@debian-docker:~# docker network create --driver bridge monréseau fa1a2f832b184d5c4df2870eab6297ca6955d60ddee63d76b0d8fdbb0b923cb0

2. Inspecter un réseau Docker :

### docker network inspect monréseau

| <pre>root@debian-docker:~# docker network inspect monréseau [</pre> | ee63d76b0d8fdbb0b923cb0",            |
|---------------------------------------------------------------------|--------------------------------------|
| "Driver": "bridge",                                                 |                                      |
| "EnableIPv6": talse,                                                | l'interface récesu est créée en mode |
| "IPAM": {                                                           | L'interface reseau est creee en mode |
| "Driver": "default",                                                | « bridge » avec un masque par        |
| "Options": {},                                                      | défaut et une passerelle par défaut. |
| "Config": [                                                         |                                      |
|                                                                     |                                      |
| "Gateway": "172.19.0.1"                                             |                                      |

Dans cet exemple, Docker a créé le réseau de type bridge « monréseau » avec un adressage IP de type **172.19.0.0/16** car il existait déjà un autre réseau bridgé en 172.18.0.0/16.

### 3. Lister les réseaux Docker présents :

### docker network Is

| root@debian-docker:~# docker network ls |               |        |       |  |  |
|-----------------------------------------|---------------|--------|-------|--|--|
| NETWORK ID                              | NAME          | DRIVER | SCOPE |  |  |
| 36c710b4d6da                            | bridge        | bridge | local |  |  |
| f65789398574                            | host          | host   | local |  |  |
| fa1a2f832b18                            | monréseau     | bridge | local |  |  |
| 514b752cc29d                            | nextcloud-aio | bridge | local |  |  |
| 262c18388404                            | none          | null   | local |  |  |
|                                         |               |        |       |  |  |

Liste des réseaux disponibles (bridge, host et none par défaut) plus les autres réseaux créés par l'utilisateur.

Docker Host

conteneurisé.

5000

En mode « host », le conteneur utilise le même réseau que

l'hôte. Il faut « exposer » un

port pour accéder à un service

https://btsndlp.org --- https://tutos-info.fr

4. <u>Créer un réseau de type « bridge » nommé « monréseau2 » avec un masque et une passerelle spécifiques</u> :

docker network create -d bridge --subnet=172.16.0.0/16 --gateway=172.16.0.254 monréseau2

root@debian-docker:~# docker network create -d bridge --subnet=172.16.0.0/16 --gateway=172.16.0.254 monréseau2 13e2dc36901229e3ed3d9ed6b7ab9882a4f0f2807c76003ede71f41214e17edc

Si on inspecte le réseau avec « *docker inspect network monréseau2* », on constate que l'adressage IP demandé a bien été appliqué :

| root@debian-docker:~# docker inspect monréseau2                                |                                      |  |  |  |
|--------------------------------------------------------------------------------|--------------------------------------|--|--|--|
| [<br>{<br>"Name": "monréseau2",<br>"Id": "13a2dc36001220a3ed3d0ed6b7ab0882a4f0 | £2807c76003odo71£11211o17odc"        |  |  |  |
| "Created": "2023-03-18T12:10:09.754928908+0                                    | 1:00".                               |  |  |  |
| <u>"Scope": "local".</u>                                                       | ,                                    |  |  |  |
| "Driver": "bridge"                                                             | Interface réseau créée par           |  |  |  |
| "IPAM": {                                                                      | l'utilisateur en mode bridge avec un |  |  |  |
| "Driver": "default",                                                           | masque et une passerelle             |  |  |  |
| "Options": {},                                                                 | spécifiques.                         |  |  |  |
| "Config": [                                                                    |                                      |  |  |  |
| {                                                                              |                                      |  |  |  |

### 5. Affecter un réseau à un conteneur :

Dans cet exemple, nous avons créé 2 conteneurs « Alpine » que nous relions à chacun de nos réseaux préalablement créés (« monréseau » et « monréseau2 ») :

### docker run -tid --name alpine1 --network monréseau alpine

root@debian-docker:~# docker run -tid --name alpine1 --network monréseau alpine 64464298039f14054979e713d39a63ab2cb8ab08eea3ac40890f00ab4a833d2d

### docker run -tid --name alpine2 --network monréseau2 alpine

root@debian-docker:~# docker run -tid --name alpine2 --network monréseau2 alpine e7780be877dd0d32849c5aa083af02d9e42eefe33a5e043d9286c553c6b14f77

### 6. <u>Vérification de l'affectation des</u> conteneurs aux réseaux spécifiés :

Si on lance la commande « *docker inspect monréseau* » on constate que seul le conteneur « alpine1 » est bien relié à ce réseau :

Le container « alpine1 » est bien relié à l'interface réseau que nous avons créée.

| "Name": "monréseau".                                                          |
|-------------------------------------------------------------------------------|
| "Id": "1fe34f15b24941d5f9bc90b147d0c73b940dd07821c8f4f2408c9a82830402e0".     |
| "Created": "2023-03-18T12:16:00.643575936+01:00".                             |
| "Scope": "local",                                                             |
| "Driver": "bridge".                                                           |
| "EnableIPv6": false,                                                          |
| "IPAM": {                                                                     |
| "Driver": "default",                                                          |
| "Options": {},                                                                |
| "Config": [                                                                   |
| {                                                                             |
| "Subnet": "172.20.0.0/16",                                                    |
| "Gateway": "172.20.0.1"                                                       |
| }                                                                             |
|                                                                               |
| },                                                                            |
| "Internal": false,                                                            |
| "Attachable": false,                                                          |
| "Ingress": false,                                                             |
| "ConfigFrom": {                                                               |
| "Network": ""                                                                 |
| },<br>                                                                        |
| Counting Only in France,                                                      |
| "Containers": {                                                               |
| "392c3a5480562445a2c959113/e4b+7/150 b9+a5/c0ac0d9/bd5303cabc5c13": {         |
| "Name": "alpinel",                                                            |
| EndpointiD: 06440041/3dtC3dad 080C44+/224+0aa2621e+Ce08C3d1DD2+D4C03D89de41/, |
| MacAddress : 02:42:ac:14:00:02,                                               |
| IP04Address : 172.20.0.2/16 ,                                                 |
|                                                                               |

La commande « *docker inspect monréseau2* » permet de constater que le conteneur « alpine2 » est lui relié à ce réseau <u>avec le masque et la passerelle définis préalablement</u> pour ce réseau :

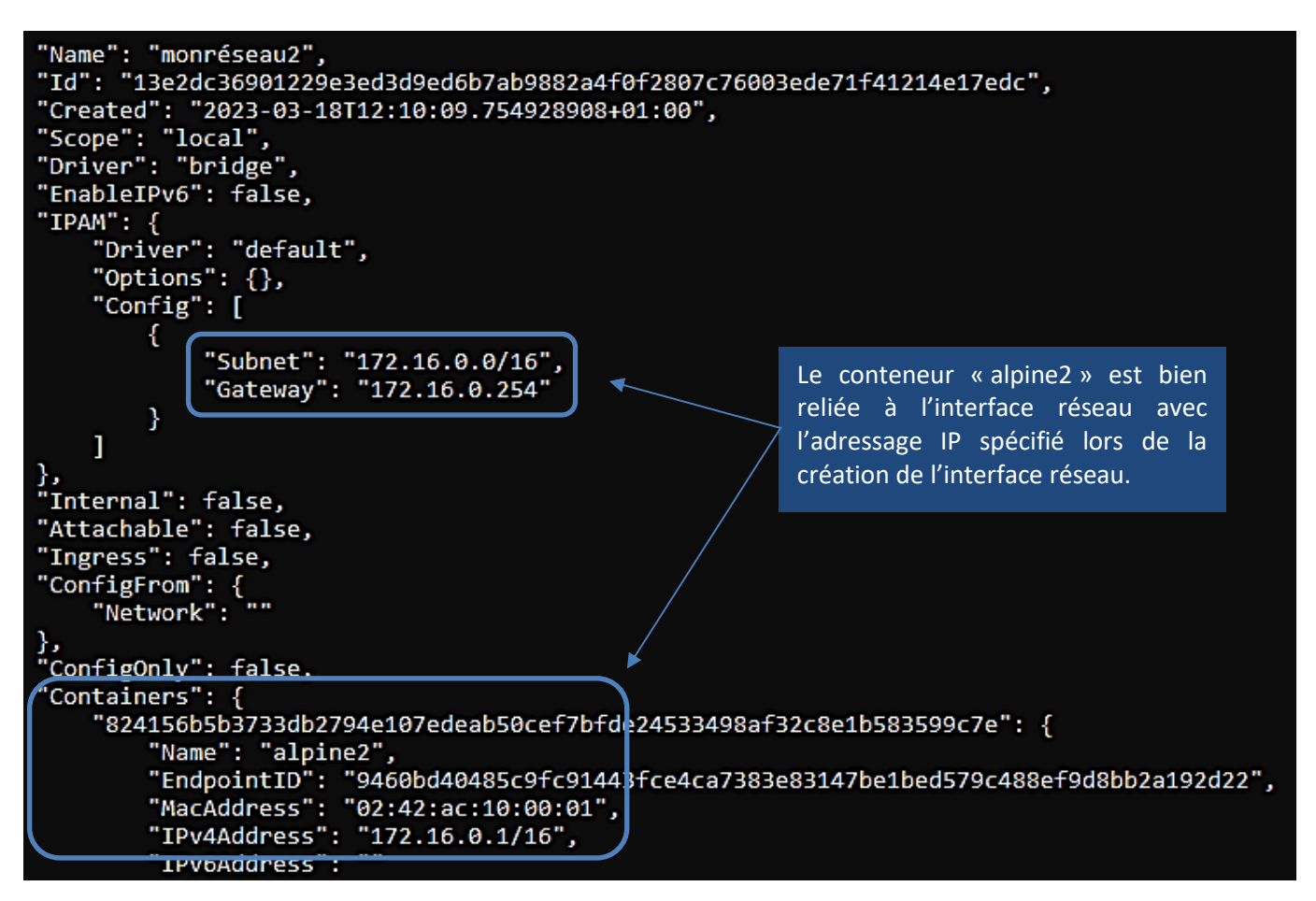

### 7. Déconnecter un conteneur de son réseau :

Dans cet exemple, nous déconnectons nos conteneurs de leurs réseaux respectifs :

### docker network disconnect monréseau alpine1 docker network disconnect monréseau2 alpine2

root@debian-docker:~# docker network disconnect monréseau alpine1 root@debian-docker:~# docker network disconnect monréseau2 alpine2

La déconnexion des conteneurs a bien été réalisée puisque la rubrique « Containers » n'affiche plus rien : docker inspect monréseau

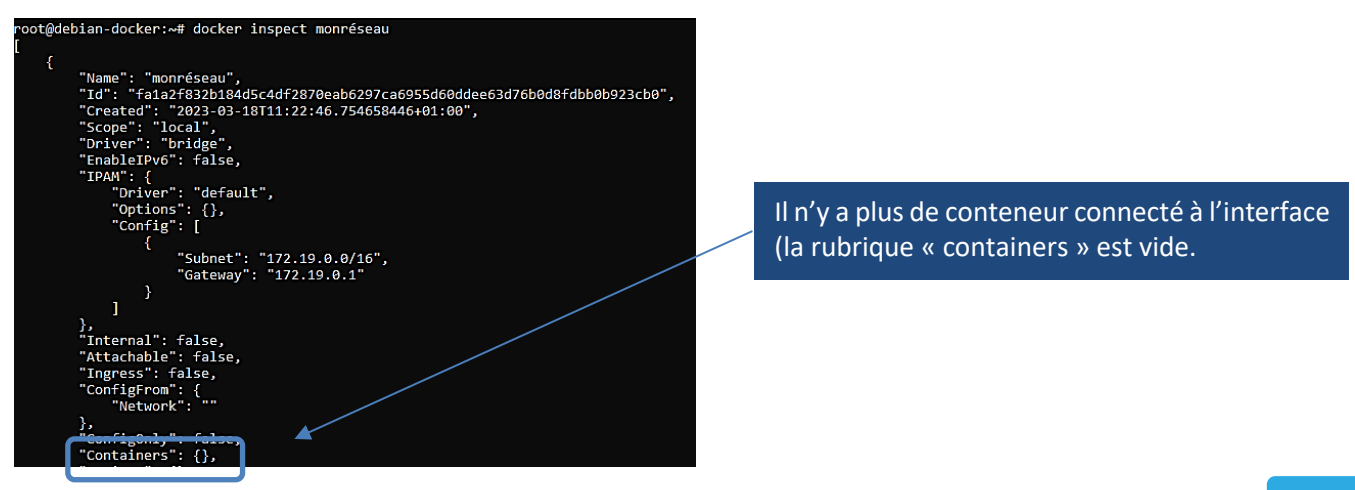

https://btsndlp.org --- https://tutos-info.fr

### 8. <u>Supprimer un réseau Docker</u> :

### docker network rm monréseau

root@debian-docker:~# docker network rm monréseau monréseau

Si on liste les réseaux présents, on constate que le réseau « monréseau » a été supprimé : *docker network ls* 

| root@debian-docker:~# docker network ls |               |        |       |
|-----------------------------------------|---------------|--------|-------|
| NETWORK ID                              | NAME          | DRIVER | SCOPE |
| 36c710b4d6da                            | bridge        | bridge | local |
| f65789398574                            | host          | host   | local |
| 2384e0f80594                            | monréseau2    | bridge | local |
| 514b752cc29d                            | nextcloud-aio | bridge | local |
| 262c18388404                            | none          | null   | local |
|                                         |               |        |       |

### 9. <u>Reconnecter un conteneur au réseau « bridge » par défaut</u> :

Si vous avez déconnecté un conteneur d'un réseau spécifique et que vous souhaitez le reconnecter au réseau « bridge » par défaut de Docker, il faudra exécuter la commande suivante :

### docker network connect bridge alpine1

### root@debian-docker:~# docker network connect bridge alpine1

Le conteneur « alpine1 » a bien été reconnecté sur le réseau « bridge » de Docker :

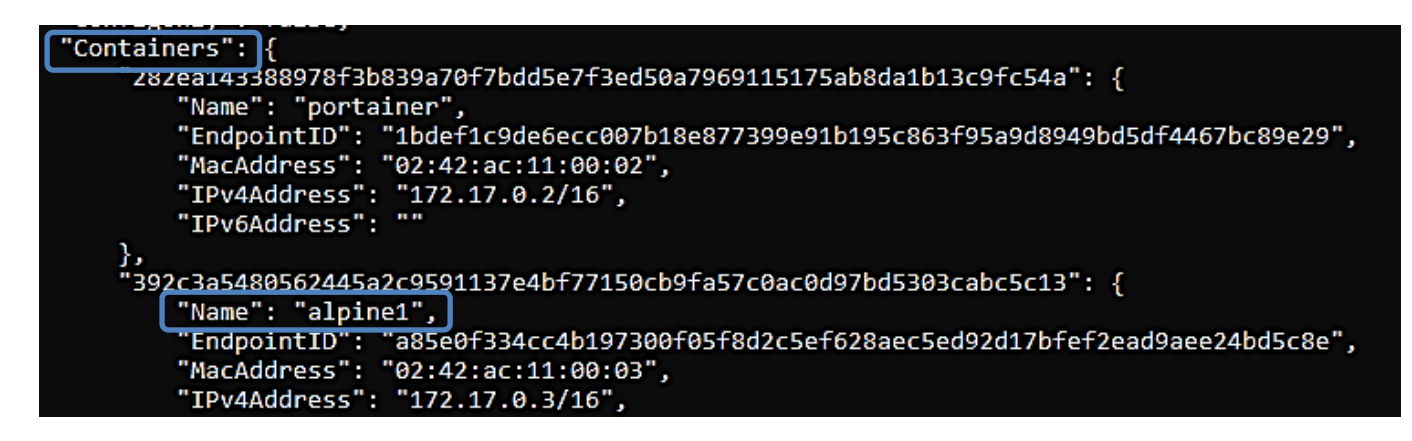

### TP A EXECUTER (télécharger au préalable l'image « Alpine » avec docker pull alpine

| N° | Tâche à réaliser                          | Commande à exécuter                                  |
|----|-------------------------------------------|------------------------------------------------------|
| 1  | Créez un réseau de type « bridge »        | docker network createdriver bridge landocker1        |
|    | nommé « landocker1 »                      |                                                      |
| 2  | Vérifiez l'existence de votre réseau dans | docker network Is                                    |
|    | Docker                                    |                                                      |
| 3  | Créez 2 conteneurs Alpine que vous        | docker run -tidname alpine1network landocker1 alpine |
|    | nommerez « alpine1 » et « alpine2 » et    | docker run -tidname alpine2network landocker1 alpine |
|    | connectez-les au réseau « landocker1 »    |                                                      |
| 4  | Inspectez votre réseau « landocker1 » et  | docker network inspect landocker1                    |
|    | vérifiez les conteneurs connectés         |                                                      |

| N°   | Tâche à réaliser                                                                   | Commande à exécuter                              |  |  |  |
|------|------------------------------------------------------------------------------------|--------------------------------------------------|--|--|--|
| 5    | Exécutez le conteneur « alpine1 » et faites                                        | docker exec alpine1 ip a                         |  |  |  |
|      | afficher l'adresse IP                                                              |                                                  |  |  |  |
| 6    | Lancez un test de ping sur le conteneur                                            | docker exec ping -c 4 172.xx.xx.xx               |  |  |  |
|      | « alpine1 »                                                                        |                                                  |  |  |  |
| 7    | Déconnectez le conteneur « alpine2 » du                                            | docker network disconnect landocker1 alpine2     |  |  |  |
|      | réseau « landocker1 »                                                              |                                                  |  |  |  |
| 8    | Vérifiez, en l'inspectant, que le réseau                                           | docker network inspect landocker1                |  |  |  |
|      | « landocker1 » n'a que le conteneur                                                |                                                  |  |  |  |
|      | « alpine1 » connecté                                                               |                                                  |  |  |  |
| 9    | Connectez le conteneur « alpine2 » à                                               | docker network connect bridge alpine2            |  |  |  |
|      | l'interface « bridge » par défaut de Docker                                        |                                                  |  |  |  |
| 10   | Exécutez le conteneur « alpine2 » pour                                             | docker exec alpine2 ip a                         |  |  |  |
|      | vérifier son adressage IP qui doit être sur                                        |                                                  |  |  |  |
|      | le réseau 172.17.xx.xx de Docker Bridge                                            |                                                  |  |  |  |
| 11   | Faites un test de ping du conteneur                                                | docker exec alpine2 ping 8.8.8.8                 |  |  |  |
|      | « alpine2 » vers le DNS 8.8.8.8                                                    |                                                  |  |  |  |
| 12   | Connectez-vous au shell du conteneur                                               | docker exec -ti alpine1 sh                       |  |  |  |
|      | « alpine1 » et tentez de lancer un test de                                         |                                                  |  |  |  |
| 12   | ping vers le conteneur « alpine2 »                                                 | de dese vetere de disse se set bridere selvis s2 |  |  |  |
| 13   | Faltes en sorte que les conteneurs                                                 | docker network disconnect bridge dipine2         |  |  |  |
|      | « alpine1 » et « alpine2 » solent sur le                                           | docker network connect landocker1 dipine2        |  |  |  |
|      | test de ping pour constator que los                                                | aocker exec -u aipinez sn                        |  |  |  |
|      | machines répondent aux tests de ning                                               | <i>ping</i> 172.xx.xx                            |  |  |  |
| 1/   | Stopper les conteneurs « alnine1 » et                                              | docker stop alnine1 alnine2                      |  |  |  |
| 14   | « alpine? »                                                                        |                                                  |  |  |  |
| 15   | Supprimez les conteneurs « alnine1 » et                                            | docker rm alnine1 alnine2                        |  |  |  |
| 15   | « alpine2 »                                                                        |                                                  |  |  |  |
| 16   | Vérifiez que les conteneurs soient bien                                            | docker ps -a                                     |  |  |  |
|      | supprimés et ne soient plus actifs                                                 |                                                  |  |  |  |
| 17   | Supprimez le réseau « landocker1 »                                                 | docker network rm landocker1                     |  |  |  |
| 18   | Vérifiez que le réseau « landocker1 » a                                            | docker network Is                                |  |  |  |
|      | bien été supprimé                                                                  |                                                  |  |  |  |
| Créa | Création d'un mappage de port (exposition de port pour un serveur web par exemple) |                                                  |  |  |  |
| 1    | Téléchargez l'image « httpd » (image                                               | docker pull httpd                                |  |  |  |
|      | allégée du serveur web Apache)                                                     |                                                  |  |  |  |
| 2    | Créez le conteneur « web » depuis l'image                                          | docker run -tid -p 8181:80name web httpd         |  |  |  |
|      | « httpd ». Ce conteneur sera exposé au                                             |                                                  |  |  |  |
|      | port 8181 de l'hôte qui redirigera vers le                                         |                                                  |  |  |  |
|      | port 80 du conteneur                                                               |                                                  |  |  |  |
| 3    | Listez les conteneurs actifs et vérifiez que                                       | docker ps -a                                     |  |  |  |
|      | le port 8181 du conteneur « web » est                                              |                                                  |  |  |  |
|      | bien exposé                                                                        |                                                  |  |  |  |
|      |                                                                                    |                                                  |  |  |  |

| CONTAINER ID I<br>PORTS | IMAGE                          | COMMAND            | CREATED            | STATUS            |
|-------------------------|--------------------------------|--------------------|--------------------|-------------------|
| NA<br>556b80e333fd b    | AMES                           | "httpd-foreground" | About a minute ago | Up About a minute |
| 0.0.0.0:8181-><br>we    | >80/tcp, :::8181->80/tcp<br>eb |                    |                    |                   |

<u>Ajoutez une règle dans votre pare-feu pour ouvrir le port 8181</u>. Lancez votre navigateur et saisissez votre adresse WAN:8181 ; logiquement vous devriez voir s'afficher le message par défaut du serveur Apache !

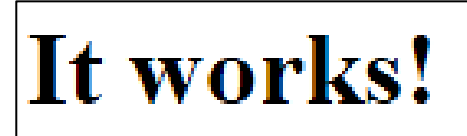